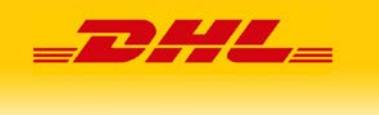

# Wtyczka DHL24 Magento 2

## Dokumentacja użytkownika

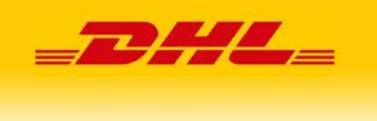

### Spis treści

| 1. | Składanie zamówienia | 3 |
|----|----------------------|---|
| 2. | Wydruk etykiety      | 6 |

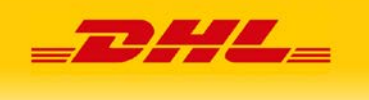

#### 1. Składanie zamówienia

Podczas składania zamówienia w sklepie internetowym użytkownik w przypadku doręczenia krajowego ma do wyboru następujące sposoby dostarczenia:

• DHL Parcelshop – opcja umożliwiająca doręczanie do POP. Po jej zaznaczeniu należy znaleźć właściwy punkt klikając w link **"Wyszukaj Parcelshop na mapie"** pod listą sposobów dostarczenia.

### Shipping Methods

| 0 | 8,00 zł   | Kurier DHL - pobranie         | DHL Parcel Polska |
|---|-----------|-------------------------------|-------------------|
| 0 | 10,00 zł  | DHL Parcelshop Pobranie       | DHL Parcel Polska |
|   | 14,00 zł  | DHL Parcelshop                | DHL Parcel Polska |
| 0 | 22,00 zł  | DHL PARCEL PREMIUM            | DHL Parcel Polska |
| 0 | 25,00 zł  | DHL Wieczór 18-22             | DHL Parcel Polska |
| 0 | 30,00 zł  | Kurier DHL - doręczenie do 12 | DHL Parcel Polska |
| 0 | 40,00 zł  | DHL 09                        | DHL Parcel Polska |
| 0 | 80,00 zł  | DHL Kurier                    | DHL Parcel Polska |
| 0 | 500,00 zł | DHL PARCEL MAX                | DHL Parcel Polska |

#### Wyszukaj Parcelshop na mapie

Wybrany Parcelshop \*

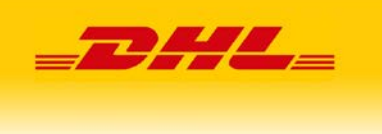

Zostanie wyświetlona mapa na której należy wybrać POP i potwierdzić wybór przyciskiem "Wybieram ten".

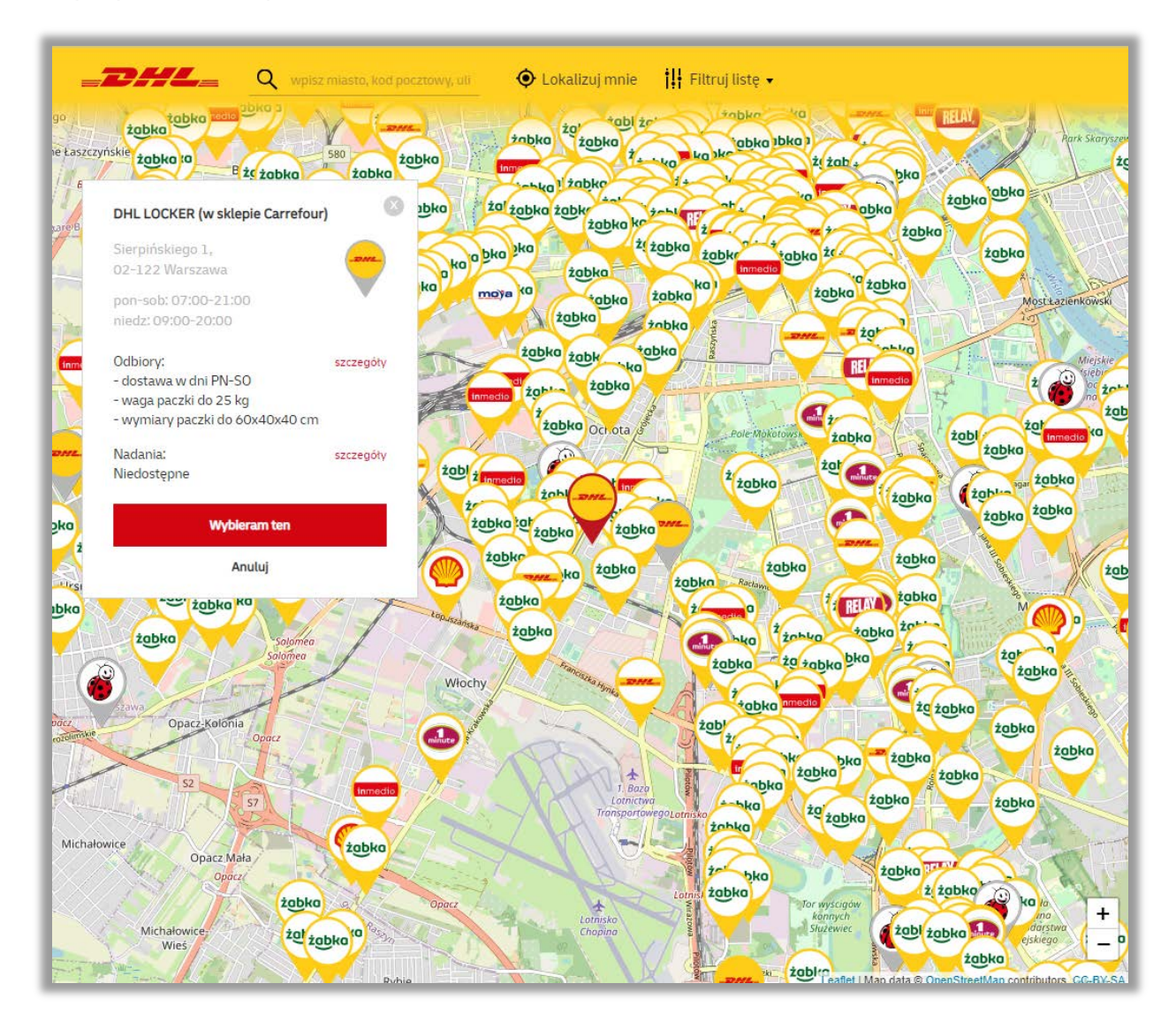

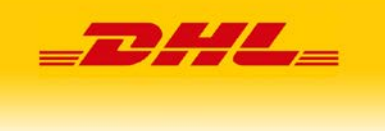

 DHL kurier – opcja umożliwiająca dostarczenie przez kuriera na adres podany przy składaniu zamówienia z opcją podania adresu dostawy sąsiada pod listą sposobów dostarczenia

| 80,0              | 0 zł      | DHL Kurier     | DHL Parcel Polska |
|-------------------|-----------|----------------|-------------------|
| O 500,            | ,00 zł    | DHL PARCEL MAX | DHL Parcel Polska |
| Dosta             | iwa do s  | ąsiada         |                   |
| Adres sa<br>Nazwa | isiada (o | pcjonalnie)    |                   |
|                   |           |                |                   |
| Kod pocz          | ztowy     |                |                   |
|                   |           |                |                   |
| Miejscow          | vość      |                |                   |
|                   |           |                |                   |
| Ulica             |           |                |                   |
|                   |           |                |                   |
| Numer d           | lomu      |                |                   |
|                   |           |                |                   |
| Numer n           | nieszkan  | ia             |                   |
|                   |           |                |                   |
| Tel konta         | aktowy    |                |                   |
|                   |           |                |                   |
| Email ko          | ntaktowy  | y              |                   |
|                   |           |                |                   |

- DHL Parcelshop Pobranie, Kurier DHL pobranie opcje umożliwiające dostawę za pobraniem
- DHL Wieczór 18-22 opcja umożliwiająca dostawę w godzinach od 18 do 22
- Kurier DHL doręczenie do 9 i 12 opcja umożliwiająca dostawę terminową do godziny 9 lub 12

W przypadku doręczenia do innego kraju dostępne są tylko usługi DHL Kurier.

DHL Parcelshop tylko dla doręczenia do Niemiec i Danii.

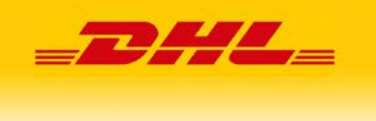

#### 2. Wydruk etykiety

Aby wydrukować etykietę należy w panelu administracyjnym wcisnąć w kolumnie DHL przy wybranym zamówieniu polecenie Utwórz

| Searc/ | by keyword |                                                             | ۹                       |              |              |                       |                            |         | <b>Y</b> Filters |                      | tView •  | Columns •                    |
|--------|------------|-------------------------------------------------------------|-------------------------|--------------|--------------|-----------------------|----------------------------|---------|------------------|----------------------|----------|------------------------------|
| Action | 5          | •                                                           | 152 records found       |              |              |                       |                            |         |                  | 200 •                | per page | < 1 of 1 >                   |
|        | D          | Purchase Point                                              | Purchase Date †         | Bill-to Name | Ship-to Name | Grand Total<br>(Base) | Grand Total<br>(Purchased) | Status  | Action           | Allocated<br>sources | DHL      | Braintree Transaction Source |
| ä      | 000000152  | Main Website<br>Main Website Store<br>Default Store<br>View | Dec 18, 2020 1:22:34 PM | Test DHL     | Test DHL     | PLN55.00              | PLN55.00                   | Pending | View             |                      | Utwórz   | ]                            |

Po jego wciśnięciu wyświetlony zostanie formularz generowania etykiety z wypełnionymi polami. Edycja danych powoduje wyświetlenie ikony przy nazwie zakładki. W przypadku ustawienia jednego z szablonów jako domyślnego po wejściu w tworzenie przesyłki poszczególne dane zostaną wprowadzone.

Jeżeli nie określono szablonu domyślnego do formularza zostaną przeniesione dane odbiorcy, nadawcy, rodzaj wybranej usługi przewozowej, kwota pobrania jeśli wybrano taką formę dostawy oraz numer POP w przypadku dostawy do punktu.

 Tworzenie przesyłki – należy określić płatnika (nadawca, zleceniodawca) lub wybrać szablon przesyłki, którego danymi zostanie wypełniona tworzona przesyłka

| Tworzenie przesyłki                    |           |
|----------------------------------------|-----------|
|                                        |           |
| Przetyłka – wybierz – 💌                |           |
| Platnik jest 🔹 Nadawcą 🔷 Zieceniodawcą |           |
|                                        |           |
|                                        |           |
|                                        |           |
|                                        |           |
|                                        |           |
|                                        | Przesyłka |

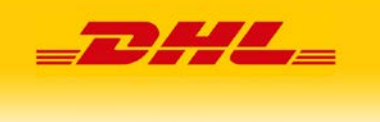

 Nadawca – dane nadawcy pobrane z ustawień sklepu znajdujących się w Stores->Configuration->General->Store information. W przypadku użycia szablonu informacje o nadawcy będą pochodziły z szablonu. Dodatkowo można wybrać nadawcę z listy zdefiniowanych w systemie.

| Tworzenie przesyłki       | Nazwa            | - wybierz              |
|---------------------------|------------------|------------------------|
| Nadawca 🖌                 | Osoba kontaktowa | Osoba kontaktowa DHL   |
| Odbiorca                  | Ulica            | Marszałkowska          |
| Szczegóły przesyłki       | Numer domu       | 1                      |
| Rodzaj usługi przewozowej | Numer lokalu     | 1234                   |
| Nadanie                   | Kod pocztowy     | 02-220                 |
| Dostępne usługi dodatkowe | Miejscowość      | Worszawa               |
|                           | Tel kontaktowy   | 123123123              |
|                           | Email kontaktowy | testowyDHL@dhistore.pl |
|                           | Numer klienta    | 6000000                |

• Odbiorca – informacje o odbiorcy pochodzą z zamówienia

| Odbiorca         |                                                                                                    |                                                                                                    |
|------------------|----------------------------------------------------------------------------------------------------|----------------------------------------------------------------------------------------------------|
| Klient B2B       |                                                                                                    |                                                                                                    |
| Osoba kontaktowa | Imię Nazwisko                                                                                                    |                                                                                                    |
| Ulica            | Polna                                                                                                    |                                                                                                    |
| Numer dama       |                                                                                                    |                                                                                                    |
| Numer domu       | 2                                                                                                    |                                                                                                    |
| Numer lokalu     | 9                                                                                                    |                                                                                                    |
| Kod pocztowy     | 01-217                                                                                                    |                                                                                                    |
| Miejscowość      | WARSZAWA                                                                                                    |                                                                                                    |
| Kraj             | Poland •                                                                                                    |                                                                                                    |
| Tel kontaktowy   | 2222222222                                                                                                    |                                                                                                    |
| Email kontaktowy | ppp®wp.pl                                                                                                    |                                                                                                    |
|                  | Odbiorca Klient B2B Osoba kontaktowa Ulica Ulica Numer domu Numer lokalu Kod pocztowy Miejscowość Kraj Tel kontaktowy Email kontaktowy | Odbiorca         Klient B2B         Osoba kontaktowa         Ulica         Polna         Numer domu         5         Numer lokalu         9         Kod pocztowy         01-217         Miejscowość         Kraj         Poland         Tel kontaktowy         pp@wp.pl |

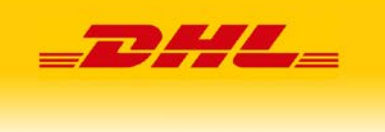

• Szczegóły przesyłki – należy określić rodzaj oraz parametry przesyłki (waga, wymiary, ilość). Dane mogą być pobrane z szablonu.

| SZCZEGÓŁY PRZESYŁKI       | Szczegóły przesyłki |           |
|---------------------------|---------------------|-----------|
| Tworzenie przesyłki       | Rodzaj przesyłki    | koperta 💌 |
| Nadawca                   | Waga                |           |
| Odbiorca                  | Szerokość           |           |
| Szczegóły przesyłki       | Wysokość            |           |
| Rodzaj usługi przewozowej | Długość             |           |
| Nadanie                   | llość               |           |
| Dostępne usługi dodatkowe | 1050                |           |
|                           | Niestandard         |           |
|                           | Zawartość           |           |

- Rodzaj usługi przewozowej możliwość wyboru usługi przewozowej.
  - o DHL Parcel Polska standardowe doręczenie
  - o DHL Parcel 09 doręczenie terminowe do godziny 9
  - DHL Parcel 12 doręczenie terminowe do godziny 12
  - o Doręczenie w godzinach 18-22 doręczenie wieczorne
  - DHL Premium doręczenie na następny dzień roboczy z darmową usługą PDI
  - o DHL Parcel MAX- usługa przewozowa dla przesyłek pow. 31.5 kg
- W przypadku zamówienia dotyczącego dostawy poza Polską, niezależnie od rodzaju przesyłki określonym w szablonie system wstawi jako rodzaj przesyłki DHL PARCEL CONNECT i odpowiedni kraj określony w zamówieniu.

| ZCZEGOŁY PRZESYŁKI          | Rodzaj usługi przewozowej        |                          |   |
|-----------------------------|----------------------------------|--------------------------|---|
| Tworzenie przesyłki 🖌       | Rodzaj przesyłki                 | DHL PARCEL 12            | * |
| ladawca 🖌                   | Kraj (DHL PARCEL CONNECT)        | wybierz kraj zagraniczny | * |
| Odbiorca 🖌                  |                                  |                          |   |
| szczegóły przesyłki 🖌       | Packstation (DHL PARCEL CONNECT) |                          |   |
| Rodzaj usługi przewozowej 🖌 | Postfiliale (DHL PARCEL CONNECT) |                          |   |
| Nadanie                     | Postnummer (DHL PARCEL CONNECT)  |                          |   |
| Dostenne uslugi dodatkowe   |                                  |                          |   |

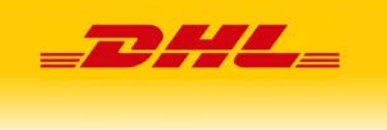

 Nadanie – data z możliwością wyboru bieżącej daty oraz trzech dni w przód od aktualnej daty oraz zakres godzin odbioru przez kuriera.
 W przypadku ustawienia stałego zlecenia nie trzeba wybierać godziny.

| SZCZEGÓŁY PRZESYŁKI         | Nadanie                      |              |
|-----------------------------|------------------------------|--------------|
| Tworzenie przesyłki 🖌       | Data nadania                 | 2020-12-08 💌 |
| Nadawca 💉                   | Godzina przyjazdu kuriera od | 00:00        |
| Odbiorca                    | Godzina przviazdu kuriera do | 00:00        |
| Szczegóły przesyłki 💉       |                              |              |
| Rodzaj usługi przewozowej   |                              |              |
| Nadanie                     |                              |              |
| Dostępne usługi dodatkowe 🖌 |                              |              |

 Dostępne usługi dodatkowe – w przypadku przesyłek pobraniowych kwota ubezpieczenia oraz kwota pobrania zostaną automatycznie wypełnione wartością zamówienia niezależnie od kwoty ubezpieczenia określonej w szablonie przesyłki. Numer SAP w przypadku przesyłek z doręczeniem do Parcelshop będzie pochodził z zamówienia.

Pozostałe usługi można zdefiniować jako domyślne w szablonie.

| EZCZEGÓLY PRZEJYEKI       | Dosteone uskusi dodatkowe                |           |
|---------------------------|------------------------------------------|-----------|
|                           |                                          |           |
| workers boolles           | Ubezpieczenie przezyłki                  | 8         |
| Radianza                  | swota uberpieczenia:                     | 82.00     |
| Others                    | Zwrot pobrania (COD)                     | 8         |
| Sozzegiły przezyki.       | kwota pobrania                           | 32.00     |
| Rodzą usłąć przewszowej   | auformaria instant diseas ransens (2010) |           |
| Naderie                   |                                          |           |
| Dostępne usługi dodatkowe | Zwrot potwierdzonych dokumentów (#00)    |           |
|                           | Potwierdzenie doręczenia (POO)           |           |
|                           | Dorectorio do sasiada                    |           |
|                           | Donęczenie do Parcelahop                 | 8         |
|                           | THE GAD                                  | 45(11.097 |
|                           | Doreczenie w godzinach 18-32             |           |
|                           | Dorectenie w sobote                      |           |
|                           | tasfanie w sobore                        |           |
|                           |                                          |           |
|                           | Odbrer statery                           | L.        |
|                           | ANN                                      | 1         |
|                           | Referencja                               |           |
|                           | Uwap                                     |           |
|                           |                                          |           |

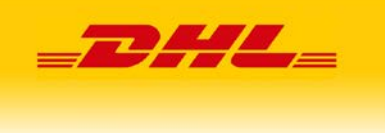

Po zapisaniu zostanie utworzona przesyłka i wygenerowana etykieta, aby ją pobrać należy w liście zamówień przy wybranym zamówieniu wcisnąć link Pobierz etykietę.

| arc  | h by keyword |                                                             | Q                       |              |              |                       |                            |         | Y Filters | • Defau           | lt View • 🗘                                         | Columns • 🛃 Export •         |
|------|--------------|-------------------------------------------------------------|-------------------------|--------------|--------------|-----------------------|----------------------------|---------|-----------|-------------------|-----------------------------------------------------|------------------------------|
| ctio | ńs           | •                                                           | 152 records found       |              |              |                       |                            |         |           | 200 🔻             | per page                                            | < 1 of 1 >                   |
|      | ю            | Purchase Point                                              | Purchase Date 1         | Bill-to Name | Ship-to Name | Grand Total<br>(Base) | Grand Total<br>(Purchased) | Status  | Action    | Allocated sources | DHL                                                 | Braintree Transaction Source |
| 1    | 000000152    | Main Website<br>Main Website Store<br>Default Store<br>View | Dec 18, 2020 1:22:34 PM | Test DHL     | Test DHL     | PLN55.00              | PLN55.00                   | Pending | View      |                   | Usuň<br>przesylkę<br>Znajdż<br>przesylke<br>Pobierz | 1                            |

Jeżeli w konfiguracji zostały włączone zwroty dostępny będzie dodatkowy przycisk umożliwiający pobranie etykiety zwrotnej do zamówienia.

|  | 000000152 | Main Website<br>Main Website Store<br>Default Store<br>View | Dec 18, 2020 1:22:34 PM | Test DHL | Test DHL | PLN55.00 | PLN55.00 | Pending | View | Usuň<br>przesyłkę<br>Znajdź<br>przesyłkę<br>Pobierz<br>etykietę<br>Pobierz<br>etykietę<br>zwrotną |
|--|-----------|-------------------------------------------------------------|-------------------------|----------|----------|----------|----------|---------|------|---------------------------------------------------------------------------------------------------|
|--|-----------|-------------------------------------------------------------|-------------------------|----------|----------|----------|----------|---------|------|---------------------------------------------------------------------------------------------------|

Wsparcie techniczne DHL eCom Helpdesk:

Formularz kontaktowy: <u>https://dhl24.com.pl/pomoc-techniczna/bledy.html#contact</u>

Adres mailowy: pl.cim@dhl.com